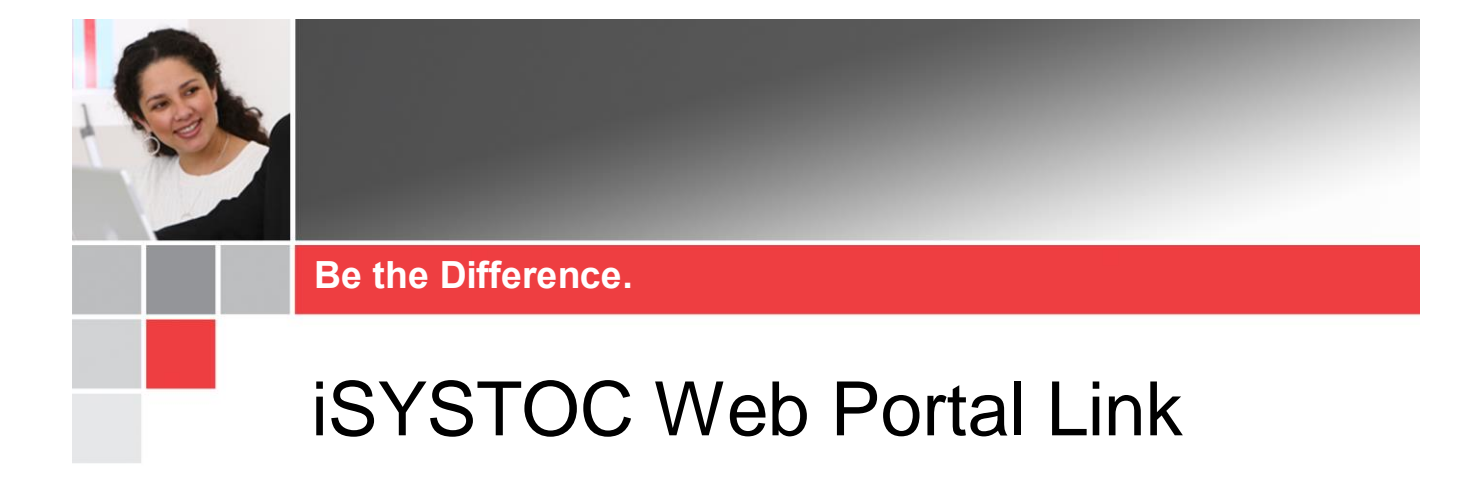

### Introduction

This job aid is intended for University Hospitals approved Occupational Health clients and covers important details about, and access to, the iSYSTOC Web Portal Link. iSYSTOC provides view-only access to applicable SYSTOC data via the internet.

| Introduction                              | 1 |
|-------------------------------------------|---|
| Accessing iSYSTOC via the Web Portal Link | 2 |
| Automatic Logout / Refresh                |   |
| Icons in iSYSTOC                          |   |
| iSYSTOC Home Screen                       | 4 |
| Horizontal Tabs                           |   |
| Injury Tab                                |   |
| Treatment Tab                             |   |
| Trend Analysis                            |   |
| Drug Screens                              | 9 |
| Other Results                             |   |
| Recalls                                   |   |
| Immunizations                             |   |
| TB Screenings                             |   |
| Documents                                 |   |

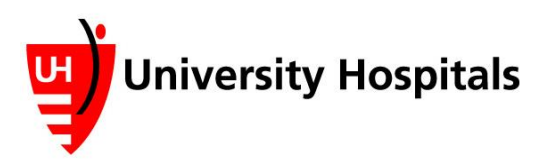

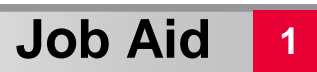

### Accessing iSYSTOC via the Web Portal Link

- 1. Enter <u>http://isystoc.uhhospitals.org</u> in the address bar.
  - □ The iSYSTOC Web Portal login screen appears.

| $\rightarrow$ | CVCTOC    |
|---------------|-----------|
| L             | 515100    |
|               | Login:    |
|               | Username: |
|               | Password: |

- 2. Enter your iSYSTOC Username.
- 3. Enter your **iSYSTOC Password**.

| Note ► | The password field is case sensitive.                                                                                                    |
|--------|----------------------------------------------------------------------------------------------------|
| Note ► | The clinic sets an expiration date for every password it issues.<br>Thirty days prior to the expiration date, a reminder message appears<br>on the login screen. |
|        | Your password will expire in 28 days.<br>Please contact UH Occupational Health.                                                                                  |

- 4. Click the Log In button.
  - □ The iSYSTOC home screen appears.

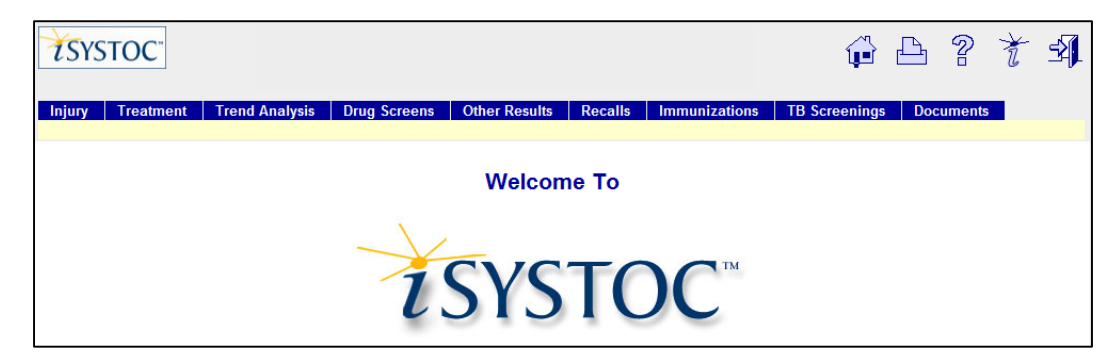

# Automatic Logout / Refresh

iSYSTOC automatically logs out the current user after 20 minutes of inactivity.

You will see a Login screen with the message "Your session expired. Please login below." This feature is designed to keep your data secure and protected from unauthorized access.

Depending on your activity level, you may be asked to refresh your browser. To do this in Chrome, click the **Reload** button. Typically the **F5** key on your keyboard will also perform this function.

## Icons in iSYSTOC

Each screen in iSYSTOC has five icons in the upper right corner.

|          | The Home icon returns you to the main option menu screen of iSYSTOC.                                                                                          |
|----------|----------------------------------------------------------------------------------------------------|
|          | The Print icon opens the print dialog box and allows you to print the contents of the data area.                                                              |
|          | The Help icon shows additional information and instructions for using iSYSTOC. These display in a separate browser window.                                    |
| t        | The About icon displays copyright and version number information for iSYSTOC. Use the vertical scroll bar to see the information at the bottom of the window. |
| <b>1</b> | The Logout icon ends your iSYSTOC session and returns you to the login screen with blank Username and Password fields.                                        |

### **iSYSTOC Home Screen**

### **Horizontal Tabs**

The **Horizontal Tabs** on the home screen differ based on your user profile. Each tab offers that same search functionality based on the respective tab.

Injury Treatment Trend Analysis Drug Screens Other Results Recalls Immunizations TB Screenings Documents

#### Injury Tab

- 1. Click the **Injury** tab.
  - □ The Injury tab appears. Search by Injury Date is the default setting.

| Injury Treatment           | Trend Analysis      | Drug Screens              | Other Results | Recalls | Immunizations | TB Screenings | Documents                |
|----------------------------|---------------------|---------------------------|---------------|---------|---------------|---------------|--------------------------|
| Search By: Injury Date     | First Visit Date Pa | tient <u>All Injuries</u> |               |         |               |               |                          |
| Injury Search by: I        | njury Date          |                           |               |         |               | Au            | gust 07, 2017 09:21:27AM |
| Start Date: 08/06/2017     | End                 | Date: 08/07/2017          |               |         |               |               |                          |
| Status:      All      Open | O Closed Emplo      | oyer: University Hos      | pitals        |         |               |               |                          |
| Expanded View              |                     |                           |               |         |               |               |                          |

# Note You can search by Injury Date, First Visit Date, Patient or All Injuries.

| Injury     | Treatment   | Trend Analysis   | D       | Drug Screens |  |  |
|------------|-------------|------------------|---------|--------------|--|--|
| Search By: | Injury Date | First Visit Date | Patient | All Injuries |  |  |

Tip ► When searching by employee, you can search by Patient Name (first, last, or both) or by Social Security Number. For best results, enter a minimum of three numbers of the Social Security Number or letters of the name. Or, enter a few of the alphanumeric characters that are contained anywhere within the name or SSN, using the percentage sign (%) as a "wild card" or placeholder for the missing characters. For example, an entry of %885% would find all SSNs that contain those numbers. If you a looking for a name that ends with "bell," an entry of %bell would find all names (first and last) such as Campbell, Maybell, Isabell, etc.

2. Enter a Start and End Date.

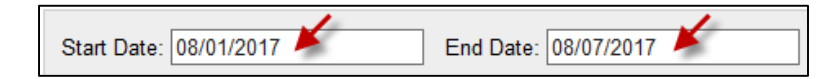

3. Choose the appropriate **Status**.

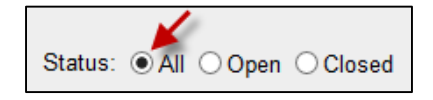

4. Optional: If you want detailed results, select Expanded View.

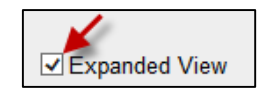

- 5. Click the **Search** button. OR Press **enter** on your keyboard.
  - Your search results appear. The results offer a snapshot of the current diagnosis and work status as of a particular date.

| Filter by Dep   | t: All Depts     | ~                             |                  |                                       |              |                 |            |                      |
|-----------------|------------------|-------------------------------|------------------|---------------------------------------|--------------|-----------------|------------|----------------------|
| Injury List     |                  |                               |                  |                                       |              |                 |            |                      |
| Note: privacy : | status cases are | not displayed individually, b | ut are included  | I in the Trend Anal                   | ysis.        |                 |            |                      |
| Injury Date     | First Visit      | Patient Name                  | Diagnosis        | Work Status                           | <u>As Of</u> | Birth Date      | Med Rec #  | Department Name      |
| 08/04/2017      | 08/04/2017       | Test-Gomez, Jose              |                  |                                       |              | 12/19/1971      |            | UH Medical Group Inc |
|                 |                  | Note: This sumn               | nary pertains to | o only the injuries<br>you specified. | listed abo   | ve based on the | e criteria |                      |
|                 |                  | Number of Injurie             | s: 1             |                                       | Cas          | es Open:        | 1          |                      |
|                 |                  | Capacity Out-of-\             | Vork: 0          |                                       | Esti         | mated Days Lo   | st: 0      |                      |
|                 |                  | Capacity Lt. Duty             | r: 0             |                                       | Esti         | mated Days Lt   | Duty: 0    |                      |
|                 |                  | Capacity Full Dut             | y: 0             |                                       |              |                 |            |                      |

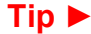

You can sort each column by clicking the blue column header.

Expanded View of the same results.

| Injury Search by        | : Injury Date     | •                           |                          |                                                |                         |
|-------------------------|-------------------|-----------------------------|--------------------------|------------------------------------------------|-------------------------|
| Start Date: 08/01/2     | 017               | End Date: 08/07/20          | 17                       |                                                |                         |
| Status:      All      O | pen OClosed       | Employer: University H      | ospitals                 |                                                |                         |
| Expanded View Search    |                   |                             |                          |                                                |                         |
| Filter by Dept: All D   | Depts             | ~                           |                          |                                                |                         |
| Note: privacy status c  | ases are not disp | layed individually, but are | e included in t          | he Trend Analysis.                             |                         |
| Patient Name:           | Test-Gomez, J     | ose                         |                          | Employer:                                      | University Hospitals    |
| Birth Date:             | 12/19/1971        |                             |                          | Department:                                    | UH Medical Group Inc    |
| Date of Injury:         | 08/04/2017        |                             |                          | Work Capacity:                                 |                         |
|                         |                   |                             |                          | Work Status Date:                              |                         |
| Diagnosis:              |                   |                             |                          |                                                |                         |
| Accident Description:   |                   |                             |                          |                                                |                         |
| Case Status:            | OPEN              |                             |                          | Estimated Days Lost:                           | 0                       |
| Next Appt Date:         |                   |                             |                          | Estimated Days Lt. Dut                         | y: 0<br>8/4/2017        |
| пехі Аррі Туре.         |                   |                             |                          | Estimated as of.                               | 0/4/2017                |
|                         |                   | Note: This summary          | Injury<br>pertains to on | Y Case Summary<br>ly the injuries listed above | e based on the criteria |
|                         |                   |                             | لا                       | ou specified.                                  |                         |
|                         |                   | Number of Injuries:         | 1                        | Case                                           | s Open: 1               |
|                         |                   | Capacity Out-of-Work        | : 0                      | Estim                                          | nated Days Lost: 0      |
|                         |                   | Capacity Lt. Duty:          | 0                        | Estim                                          | nated Days Lt. Duty: 0  |
|                         |                   | Canacity Full Duty:         | 0                        |                                                |                         |

Note Both searches yield an Injury Case Summary at the bottom of the screen.

6. From the search results, click the Injury Date hyperlink.

| Injury List        |                     |                                  |        |
|--------------------|---------------------|----------------------------------|--------|
| Note: privacy stat | us cases are not di | isplayed individually, but are i | nclude |
| Injury Date        | First Visit         | Patient Name                     | Diagn  |
| 08/04/2017         | 08/04/2017          | Test-Gomez, Jose                 |        |

□ The selected Injury Detail screen appears.

| Back to Search Resul                       | ts          |                  |                        |                                                                                                    |                                                           |  |  |
|--------------------------------------------|-------------|------------------|------------------------|----------------------------------------------------------------------------------------------------|-----------------------------------------------------------|--|--|
| Injury Detail                              | -           |                  |                        |                                                                                                    |                                                           |  |  |
| August 07, 2017 12:1                       | 8:19PM      |                  |                        |                                                                                                    |                                                           |  |  |
| Patient Name:                              |             |                  | Test-Gomez, Jose       | Employer:                                                                                                    | University Hospitals                                      |  |  |
| Birth Date:<br>Date of Injury:             |             |                  | 12/19/1971<br>8/4/2017 | Department:<br>Insurance Co:<br>Claim Number:                                                                                                    | UH Medical Group Inc<br>UH Disability Management Services |  |  |
| Patient Description of                     | Accident    | :                |                        |                                                                                                    |                                                           |  |  |
| Diagnosis:                                 |             |                  |                        |                                                                                                    |                                                           |  |  |
| Work Status:<br>Case Status:<br>Next Appt: |             |                  | OPEN                   | Days Lost:<br>Days Lt. Duty:                                                                                                    | 0<br>0                                                    |  |  |
| Documents:                                 |             |                  |                        |                                                                                                    |                                                           |  |  |
| No documents a                             | available   | for this injury. |                        |                                                                                                    |                                                           |  |  |
| Visit History:                             |             |                  |                        |                                                                                                    |                                                           |  |  |
| Date                                       | <u>Time</u> | Arrived - Out    | Status                 | Details                                                                                                    |                                                           |  |  |
| 08/04/2017                                 |             |                  | Appointment            | Practitioner: Laura Fernandez , RN<br>Location: UH Cleveland Employee Health<br>Treatment: Rest, ice, compression, elevation.<br>Restrictions: No prolonged standing more than 2 hrs/day<br>No prolonged walking more than 1 hrs/day |                                                           |  |  |
| Back to Search Resul                       | ts          |                  |                        |                                                                                                    |                                                           |  |  |

**Tip** Links are located at the top and bottom of each page to return to the search results.

#### Treatment Tab

1. Click the **Treatment** tab.

□ The Treatment tab appears. Search by Treatment Date is the default setting.

| Injury     | Treatment      | Trend Analysi | is Drug Screens      | Other Results | Recalls | Immunizations | TB Screenings | Documents |                            |
|------------|----------------|---------------|----------------------|---------------|---------|---------------|---------------|-----------|----------------------------|
| Search By: | Treatment D    | ate Patient   | All Treatments       |               |         |               |               |           |                            |
| Treatm     | ent Search     | n by: Treatm  | ent Date             |               |         |               |               |           | August 07, 2017 12:32:34PM |
| Start Da   | ate: 08/06/201 | 7             | End Date: 08/07      | /2017         |         |               |               |           |                            |
| Status:    | ● All ○ Ope    | en OClosed    | Employer: University | Hospitals     |         |               |               |           |                            |
| Search     | h              |               |                      |               |         |               |               |           |                            |

#### **Note** You can search by **Treatment Date**, **Patient** or **All Treatments**.

| Injury     | Treatment    | Trend Anal  | ysis         | Drug Screens |
|------------|--------------|-------------|--------------|--------------|
| Search By: | Treatment Da | ate Patient | <u>All</u> 1 | Treatments   |

2. Enter a Start and End Date.

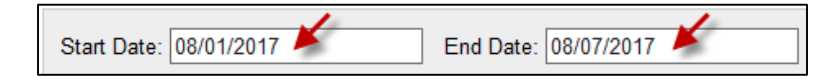

3. Choose the appropriate Status.

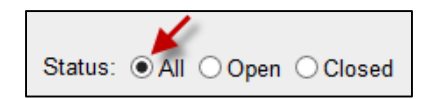

- 4. Click the **Search** button. OR Press **enter** on your keyboard.
  - Your search results appear. The results offer a snapshot of the current diagnosis and work status as of a particular date.

| Treatment List                                                                                     |      |                  |                                     |             |            |           |                      |  |  |  |
|----------------------------------------------------------------------------------------------------|------|------------------|-------------------------------------|-------------|------------|-----------|----------------------|--|--|--|
| Note: privacy status cases are not displayed individually, but are included in the Trend Analysis. |      |                  |                                     |             |            |           |                      |  |  |  |
| Date                                                                                               | Time | Patient Name     | Description                         | Status      | Birth Date | Med Rec # | Department Name      |  |  |  |
| 08/04/2017                                                                                         |      | Test-Gomez, Jose | Rest,, ice, compression, elevation. | Appointment | 12/19/1971 |           | UH Medical Group Inc |  |  |  |
|                                                                                                    |      |                  |                                     |             |            |           |                      |  |  |  |
|                                                                                                    |      |                  |                                     |             |            |           |                      |  |  |  |

**Tip** You can sort each column by clicking the blue column header.

#### 5. From the **search results**, click the **Treatment Date** hyperlink.

| ſ | Treatment List                                                                                     |             |                  |                                     |  |  |  |  |  |  |  |
|---|----------------------------------------------------------------------------------------------------|-------------|------------------|-------------------------------------|--|--|--|--|--|--|--|
|   | Note: privacy status cases are not displayed individually, but are included in the Trend Analysis. |             |                  |                                     |  |  |  |  |  |  |  |
|   | Date                                                                                               | <u>Time</u> | Patient Name     | Description                         |  |  |  |  |  |  |  |
|   | 08/04/2017                                                                                         |             | Test-Gomez, Jose | Rest,, ice, compression, elevation. |  |  |  |  |  |  |  |

□ The selected Injury Detail screen appears.

| Deale to Ocean b Deale |            |                  |                  |                                |                                   |
|------------------------|------------|------------------|------------------|--------------------------------|-----------------------------------|
| back to Search Res     | uits       |                  |                  |                                |                                   |
| Injury Detail          |            |                  |                  |                                |                                   |
| August 07, 2017 12:    | 18:19PM    |                  |                  |                                |                                   |
| Patient Name:          |            |                  | Test-Gomez, Jose | Employer:                      | University Hospitals              |
| Birth Date:            |            |                  | 12/19/1971       | Department:                    | UH Medical Group Inc              |
| Date of Injury:        |            |                  | 8/4/2017         | Insurance Co:<br>Claim Number: | UH Disability Management Services |
| Patient Description of | of Acciden | t:               |                  |                                |                                   |
| Diagnosis:             |            |                  |                  |                                |                                   |
| Work Status:           |            |                  |                  | Days Lost:                     | 0                                 |
| Case Status:           |            |                  | OPEN             | Days Lt. Duty:                 | 0                                 |
| Next Appt:             |            |                  |                  |                                |                                   |
| Documents:             |            |                  |                  |                                |                                   |
| No documents           | available  | for this injury  |                  |                                |                                   |
| No documente           | avanabic   | for this injury. |                  |                                |                                   |
| Visit History:         |            |                  |                  |                                |                                   |
| Date                   | Time       | Arrived - Out    | Status           | Details                        |                                   |
| 08/04/2017             |            |                  | Appointment      | Practitioner: Laura Fernand    | ez , RN                           |
|                        |            |                  |                  | Location: UH Cleveland         | Employee Health                   |
|                        |            |                  |                  | Treatment: Rest,, ice, com     | pression, elevation.              |
|                        |            |                  |                  | Restrictions: No prolonged s   | standing more than 2 hrs/day      |
|                        |            |                  |                  | No prolonged v                 | walking more than 1 hrs/day       |
| Back to Search Res     | ults       |                  |                  |                                |                                   |
|                        |            |                  |                  |                                |                                   |

Tip 🕨

Links are located at the top and bottom of each page to return to the search results.

### **iSYSTOC Web Portal Link**

7

#### **Trend Analysis**

This tab provides a statistical analysis for all the injured employees from your company. This analysis provides great information based on injury and associated costs. This information may lead to some workplace modification and education.

- 1. Click the Trend Analysis tab.
  - □ The Trend Analysis tab appears. Search by Injury Date is the default setting.

| Injury         Treatment         Trend Analysis           Search By:         Injury Date         First Visit Date | Drug Screens (                             | Other Results | Recalls | Immunizations | TB Screenings | Documents             |
|----------------------------------------------------------------------------------------------------|--------------------------------------------|---------------|---------|---------------|---------------|-----------------------|
| Injury Analysis for: University Ho<br>Injury Analysis by: Injury Date                                             | ospitals                                   |               |         |               | Augus         | t 07, 2017 12:55:21PM |
| Start Date: 08/06/2017 I<br>Status:   All Open Closed Empl<br>Search                                              | End Date: 08/07/20<br>oyer: University Hos | 17<br>spitals |         |               |               |                       |

Note ► You can search by Injury Date or First Visit Date.

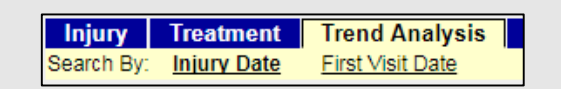

2. Enter a Start and End Date.

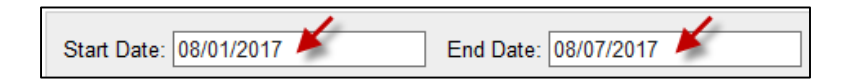

3. Choose the appropriate **Status**.

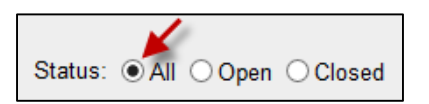

Your search results appear. The results offer an average for Visits, Light Days, Lost Days and Average Cost based on the number of Cases.

| injury A                          | Analysis for: University Hospitals                                                                                                    |                                                       |                                 |                               |                              | August 07, 2                     | 2017 01:24:42PI                                  |
|-----------------------------------|----------------------------------------------------------------------------------------------------|-------------------------------------------------------|---------------------------------|-------------------------------|------------------------------|----------------------------------|--------------------------------------------------|
| Injury A                          | Analysis by: Injury Date                                                                                                    |                                                       |                                 |                               |                              |                                  |                                                  |
| Start D                           | ate: 08/01/2016 End Date: 08/07/201                                                                                                    | 17                                                    |                                 |                               |                              |                                  |                                                  |
| Status:<br>Searc                  | :                                                                                                    | pitals                                                |                                 |                               |                              |                                  |                                                  |
| Note: priva                       | acv status cases are not displayed individually, but are included                                                                        | in the Trend Analysis.                                |                                 |                               |                              |                                  |                                                  |
| in the second second              |                                                                                                    |                                                       |                                 |                               |                              |                                  |                                                  |
| <u>Code</u>                       | Description                                                                                                    | <u>Cases</u>                                          | <u>%</u>                        | <u>Avg.</u><br>Visits         | Avg.<br>Lt Days              | <u>Avg.</u><br>Lost Days         | <u>Avg.</u><br>Cost                              |
| <u>Code</u><br>719.46             | Description<br>Pain in joint; lower leg                                                                                                  | <u>Cases</u><br>1                                     | <u>%</u><br>25.00%              | Avg.<br>Visits<br>3           | Avg.<br><u>Lt Days</u><br>20 | <u>Avg.</u><br>Lost Days<br>0    | Avg.<br>Cost<br>\$263.04                         |
| Code<br>719.46<br>845.00          | Description<br>Pain in joint; lower leg<br>Sprains/strains of ankle; unspecified site                                                    | Cases<br>1<br>1                                       | %<br>25.00%<br>25.00%           | Avg.<br>Visits<br>3<br>3      | Avg.<br>Lt Days<br>20<br>47  | Avg.<br>Lost Days<br>0<br>0      | Avg.<br>Cost<br>\$263.04<br>\$500.34             |
| Code<br>719.46<br>845.00<br>846.0 | Description<br>Pain in joint; lower leg<br>Sprains/strains of ankle; unspecified site<br>Sprains/strains; lumbosacral (joint) (ligament) | Cases           1           1           1           1 | %<br>25.00%<br>25.00%<br>25.00% | Avg.<br>Visits<br>3<br>3<br>3 | Avg.<br>20<br>47<br>20       | Avg.<br>Lost Days<br>0<br>0<br>9 | Avg.<br>Cost<br>\$263.04<br>\$500.34<br>\$310.84 |

**Tip** You can sort each column by clicking the blue column header.

#### **Drug Screens**

This tab is used to obtain DOT drug screen results and Hair testing results. Non-dot urine drug screens will be obtained from Medtox.

- 1. Click the Drug Screens tab.
  - □ The Drug Screens tab appears. Search by Injury Date is the default setting.

| Injury     | Treatment        | Trend     | Analysis    | Drug Screens     | Other Results | Recalls | Immunizations | TB Screenings | Documents |
|------------|------------------|-----------|-------------|------------------|---------------|---------|---------------|---------------|-----------|
| Search By: | Exam Date        | Patient   | All Results |                  |               |         |               |               |           |
| Drug So    | creens Sea       | rch by:   | Exam Da     | ate              |               |         |               |               |           |
| Start Da   | ate: 08/01/2017  | 7         | End         | Date: 09/07/2017 | ,             |         |               |               |           |
| Employ     | er: University H | lospitals |             |                  |               |         |               |               |           |
| Searc      | h                |           |             |                  |               |         |               |               |           |

**Note** You can search by **Exam Date**, **Patient** or **All Results**.

| Injury     | Treatment | Trend   | Analysis    |
|------------|-----------|---------|-------------|
| Search By: | Exam Date | Patient | All Results |

2. Enter a Start and End Date.

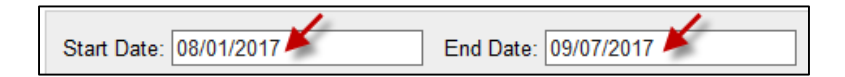

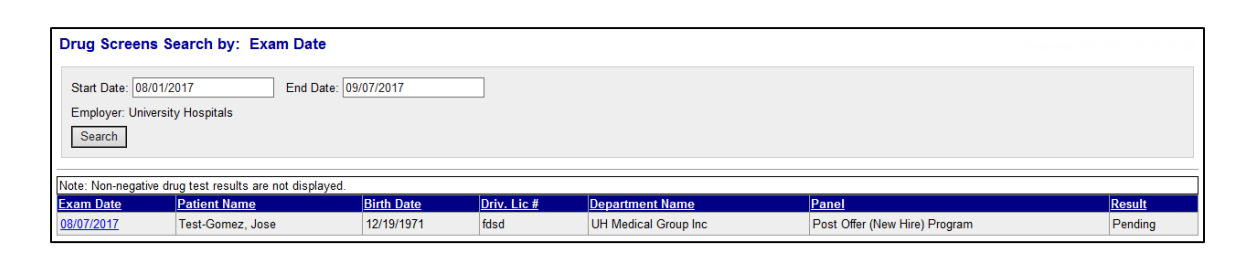

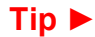

You can sort each column by clicking the blue column header.

4. To view a more detailed result, click the Exam Date hyperlink.

| Exam Date  | Patient Name     |
|------------|------------------|
| 08/07/2017 | Test-Gomez, Jose |

 $\blacksquare$  The selected result appears.

| Back to Search Results        | Back to Search Results        |  |  |  |  |  |  |  |
|-------------------------------|-------------------------------|--|--|--|--|--|--|--|
| Drug Screen Result            | Drug Screen Results Detail    |  |  |  |  |  |  |  |
| Sentember 07, 2017 08:05:55AM |                               |  |  |  |  |  |  |  |
|                               |                               |  |  |  |  |  |  |  |
| Name:                         | Test-Gomez, Jose              |  |  |  |  |  |  |  |
| Birth Date:                   | 12/19/1971                    |  |  |  |  |  |  |  |
| Social Security #:            | 843-12-3980                   |  |  |  |  |  |  |  |
| Driv. Lic #:                  | fdsd                          |  |  |  |  |  |  |  |
| Collection Date/Time:         | 8/7/2017                      |  |  |  |  |  |  |  |
| Date CCF Received:            |                               |  |  |  |  |  |  |  |
| Specimen ID #:                |                               |  |  |  |  |  |  |  |
| Drug Test Profile:            | 10 Panel+Nicotine Drug Screen |  |  |  |  |  |  |  |
| Drugs Tested for:             |                               |  |  |  |  |  |  |  |
| Collection Site:              |                               |  |  |  |  |  |  |  |
| Collector:                    |                               |  |  |  |  |  |  |  |
| Laboratory:                   | MedTox                        |  |  |  |  |  |  |  |
|                               | P.O. Box 8107                 |  |  |  |  |  |  |  |
|                               | Burlington, NC 2/215          |  |  |  |  |  |  |  |
| Test Reason:                  | Pre-Employment                |  |  |  |  |  |  |  |
| Medical Review Officer:       | Paul Miotto , MD              |  |  |  |  |  |  |  |
| Address:                      | 39000 Center Ridge Road       |  |  |  |  |  |  |  |
|                               | 440-329-7490                  |  |  |  |  |  |  |  |
| Result                        | Pending                       |  |  |  |  |  |  |  |
| MRO Verified on:              |                               |  |  |  |  |  |  |  |
| Results Released on:          |                               |  |  |  |  |  |  |  |
| Back to Search Results        |                               |  |  |  |  |  |  |  |

#### **Other Results**

This tab provides results on selected testing in SYSTOC.

- 1. Click the **Other Results** tab.
  - □ The Other Results tab appears. Search by Exam Date is the default setting.

| Injury<br>Search B  | Treatment<br>Exam Date                        | Trend An<br>Patient | alysis [<br>All Results | Drug Screens      | Other Results | Recalls | Immunizations | TB Screenings | Documents           |
|---------------------|-----------------------------------------------|---------------------|-------------------------|-------------------|---------------|---------|---------------|---------------|---------------------|
| Other               | Results Sea                                   | arch by:            | Exam D                  | Date              |               |         |               | August        | 09, 2017 08:31:49AM |
| Start Emplo<br>Sear | Date: 08/01/2013<br>oyer: University F<br>rch | 7<br>Hospitals      | E                       | and Date: 08/09/2 | 2017          |         |               |               |                     |

**Note** You can search by **Exam Date**, **Patient** or **All Results**.

| Injury     | Treatment | Trend A | nalysis   | Dri |
|------------|-----------|---------|-----------|-----|
| Search By: | Exam Date | Patient | All Resul | Its |

2. Enter a Start and End Date.

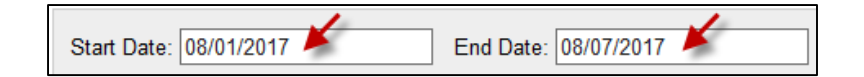

- 3. Click the Search button. OR Press enter on your keyboard.
  - ☐ Your search results appear.

| Other Res                            | ults Search by: E                  | xam Date   |                      | August 09, 2017 08:48:59AI |                                  |
|--------------------------------------|------------------------------------|------------|----------------------|----------------------------|----------------------------------|
| Start Date:<br>Employer: U<br>Search | 08/01/2017<br>Jniversity Hospitals | End Date   | 08/07/2017           |                            |                                  |
| Exam Date                            | Patient Name                       | Birth Date | Department Name      | Service Provided           | Result                           |
| 08/07/2017                           | Test-Gomez, Jose                   | 12/19/1971 | UH Medical Group Inc | Physical Bus (T8)          | Applicant passed unconditionally |

4. To view a more detailed result, click the **Exam Date** hyperlink.

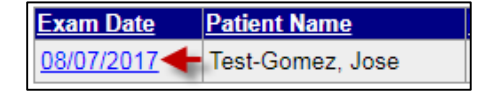

#### □ The selected result appears.

| Back to Search Results     |                                  |             |                      |
|----------------------------|----------------------------------|-------------|----------------------|
| Results Detail             |                                  |             |                      |
| August 09, 2017 08:35:40AM | Л                                |             |                      |
| Patient Name:              | Test-Gomez, Jose                 | Employer:   | University Hospitals |
| Birth Date:                | 12/19/1971                       | Department: | UH Medical Group Inc |
| Exam Date:                 | 08/07/2017 12:20                 |             |                      |
| Practitioner:              | Nurse                            |             |                      |
| Service Provided:          | Physical Bus (T8)                |             |                      |
| Result:                    | Applicant passed unconditionally |             |                      |
| Comment:                   |                                  |             |                      |
| Back to Search Results     |                                  |             |                      |

#### Tip Links are located at the top and bottom of each page to return to the search results.

#### Recalls

This tab provides a list of upcoming treatment services due for your employees.

- 1. Click the **Recalls** tab.
  - □ The Recalls tab appears. Search by Recall Date is the default setting.

| Injury Treatment Trend Analysis<br>Search By: <u>Recall Date</u> Patient All Re | Drug Screens<br>sults | Other Results | Recalls | Immunizations | TB Screenings | Documents           |
|---------------------------------------------------------------------------------|-----------------------|---------------|---------|---------------|---------------|---------------------|
| Recalls Search by: Recall Dat                                                   | e                     |               |         |               | August        | 07, 2017 03:46:55PM |
| Start Date: 8/7/2017<br>Employer: University Hospitals<br>Search                | End Date: 9/6/20      | 17            |         |               |               |                     |

Note You can search by Recall Date, Patient or All Results.

| Injury     | Treatment   | Trend Ar | Drug     |      |
|------------|-------------|----------|----------|------|
| Search By: | Recall Date | Patient  | All Resu | ilts |

2. Enter a Start and End Date.

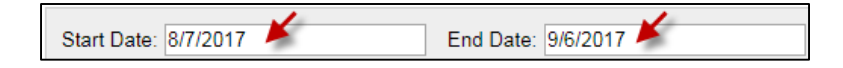

| Recalls Search by: Recall Date                                                      |                  |                      |                            |         |  |  |
|-------------------------------------------------------------------------------------|------------------|----------------------|----------------------------|---------|--|--|
| Start Date: 8/7/2017 End Date: 9/6/2017<br>Employer: University Hospitals<br>Search |                  |                      |                            |         |  |  |
| Filter by Dept: A                                                                   | I Depts 🔹        |                      |                            |         |  |  |
| Recall Date                                                                         | Patient Name     | Department Name      | Description                | Comment |  |  |
| 08/31/2017                                                                          | Test-Gomez, Jose | UH Medical Group Inc | Second Hepatitis B Vaccine |         |  |  |

Tip ► You can limit your view of search results to the members of a particular department by selecting the department name from the drop-down list in Filter by Dept. The default setting is All Depts.

| Employer: University Hospitals |   |
|--------------------------------|---|
| Search                         |   |
|                                |   |
| Filter by Dept: All Depts      | ~ |

#### Immunizations

This tab displays employees' immunization records, but does not include TB-related data, which is shown separately on the TB Screenings tab.

- 1. Click the **Immunizations** tab.
  - The Immunization tab appears.

| Injury Treatm      | ent Trend Ana     | lysis Drug Screens    | Other Results | Recalls | Immunizations | TB Screenings | Documents           |
|--------------------|-------------------|-----------------------|---------------|---------|---------------|---------------|---------------------|
| Search By: Immunia | ation Date Patier | nt <u>All Results</u> |               |         |               |               |                     |
| Immunizations      | Search by: Im     | munization Date       |               |         |               | August        | 08, 2017 07:22:54AM |
| Start Date: 08/01  | /2017             | End Date: 8/8/2017    |               |         |               |               |                     |
| Employer: Univers  | ity Hospitals     |                       |               |         |               |               |                     |
| Search             |                   |                       |               |         |               |               |                     |

**Note** You can search by **Immunization Date**, **Patient** or **All Results**.

| Injury     | Treatment      | Tre  | end Analysi | S   | Drug    | Sc |
|------------|----------------|------|-------------|-----|---------|----|
| Search By: | Immunization [ | Date | Patient     | All | Results |    |

2. Enter a Start and End Date.

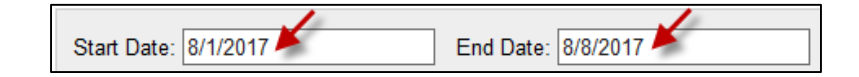

| Immunizations Se                                       | arch by: Immunization Date      |                                   |                   |  |  |  |
|--------------------------------------------------------|---------------------------------|-----------------------------------|-------------------|--|--|--|
| Start Date: 8/1/2017<br>Employer: University<br>Search | End Date: 8/8/2017<br>Hospitals | ,                                 |                   |  |  |  |
| Filter by Dept: All Depts                              |                                 |                                   |                   |  |  |  |
| Patient Name                                           | Department Name                 | Immunization Description          | Immunization Date |  |  |  |
| Test-Gomez, Jose                                       | UH Medical Group Inc            | HEPB1 - First Hepatitis B Vaccine | 08/04/2017        |  |  |  |

Tip 🕨

You can limit your view of search results to the members of a particular department by selecting the department name from the drop-down list in Filter by Dept. The default setting is All Depts.

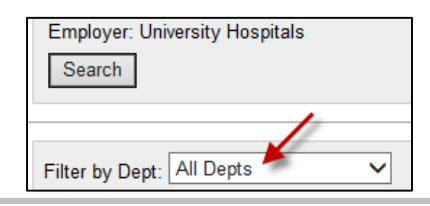

#### **TB Screenings**

This tab displays employee TB screening records. A single tuberculosis record is used to document both the injection and the result of the test when the employee returns to have it read. The details of another test or surveillance event (such as the second step in the 2-step series required for pre-placement, results of periodic questionnaire, etc.) are captured in separate records.

#### 1. Click the **TB Screenings** tab.

□ The TB Screenings tab appears.

| Injury<br>Search Pr | Treatment         | Trend     | Analysis | Drug Screens     | Other Results | Recalls | Immunizations | TB Screenings | Documents             |
|---------------------|-------------------|-----------|----------|------------------|---------------|---------|---------------|---------------|-----------------------|
| TD Cor              |                   |           | Exem D   | :<br>)           |               |         |               |               |                       |
| ID SCI              | eenings sea       | arch by.  |          | ale              |               |         |               | August        | : 08, 2017 08:17:03AM |
| Start D             | ate: 08/01/201    | 7         | End      | Date: 08/08/2017 |               |         |               |               |                       |
| Employ              | ver: University H | lospitals |          |                  |               |         |               |               |                       |
| Sear                | ch                |           |          |                  |               |         |               |               |                       |

#### **Note** You can search by **Exam Date**, **Patient** or **All Results**.

| Injury     | Treatment | Trend Analysis |             |
|------------|-----------|----------------|-------------|
| Search By: | Exam Date | Patient        | All Results |

2. Enter a Start and End Date.

| Start Date: 8/1/2017 🎽 | End Date: 8/8/2017 🍝 |
|------------------------|----------------------|

| TB Screenings Search b                                           | by: Exam Date        |                    |        |            |           |
|------------------------------------------------------------------|----------------------|--------------------|--------|------------|-----------|
| Start Date: 8/1/2017<br>Employer: University Hospitals<br>Search | End Date: 8/8/2017   |                    |        |            |           |
| Filter by Dept: All Depts                                        | ~                    |                    |        |            |           |
| Patient Name                                                     | Department Name      | Reason Description | Result | Date Done  | Date Read |
| Test-Gomez, Jose                                                 | UH Medical Group Inc | Annual             |        | 08/04/2017 |           |

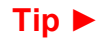

You can limit your view of search results to the members of a particular department by selecting the department name from the drop-down list in Filter by Dept. The default setting is All Depts.

| Employer: University Hospitals |   |
|--------------------------------|---|
| Search                         |   |
|                                |   |
|                                |   |
| Filter by Dept: All Depts 🧖    | ~ |

#### Documents

This tab displays PDF documents associated with visits. Documents are available in iSYSTOC after they are completed in SYSTOC. For example, you will use this tab to obtain Breath Alcohol Test results.

- 1. Click the **Documents** tab.
  - □ The Documents tab appears.

| Injury         Treatment         Trend Analysis         Drug Screen           Search By:         Exam Date         Patient         All Results | s Other Results | Recalls | Immunizations | TB Screenings | Documents           |
|----------------------------------------------------------------------------------------------------|-----------------|---------|---------------|---------------|---------------------|
| Documents - Non-Injury Search by: Exam                                                                                                    | Date            |         |               | August        | 09, 2017 07:59:18AM |
| Start Date: 8/1/2017 End Date: 8/9<br>Employer: University Hospitals<br>Search                                                                 | 2017            |         |               |               |                     |

You can search by Exam Date, Patient or All Results.

| Injury     | Treatment | Trend Analysis |          | Dri       |
|------------|-----------|----------------|----------|-----------|
| Search By: | Exam Date | Patient        | All Resu | <u>ts</u> |

#### 2. Enter a Start and End Date.

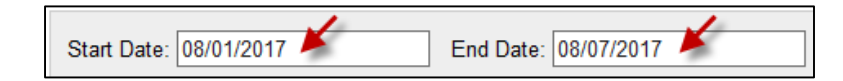

| Documents - Non-In                                           | jury Search by: Exam Date    |            |                   |        |
|--------------------------------------------------------------|------------------------------|------------|-------------------|--------|
| Start Date: 08/01/2017<br>Employer: University Hos<br>Search | End Date: 8/9/2017<br>pitals |            |                   |        |
| Filter by Dept: All                                          | Depts •                      |            |                   |        |
| Patient Name                                                 | Department Name              | Date       | Description       | Action |
| Fest-Gomez, Jose                                             | UH Medical Group Inc         | 08/01/2017 | Audiogram         | view   |
| Test-Gomez, Jose                                             | UH Medical Group Inc         | 08/01/2017 | Physical Bus (T8) | view   |

- 4. To view a document, in the **Action** column, click the **view** hyperlink.
  - $\blacksquare$  The selected document opens in a new tab.

| http://uhsystoctapp01/Docume                                                      | ntsShared/DocumentVi 🔎 👻 🦉                                        | University Hospitals            | 🥔 uhsystoctapp01 🦰 🛛 🗙     | ଳ ହେ <u>ଚ</u> |
|-----------------------------------------------------------------------------------|-------------------------------------------------------------------|---------------------------------|----------------------------|---------------|
|                                                                                   | Audiometri                                                        | ic Exam                         |                            |               |
| Name: Jose Test-Gomez                                                             | Maiden/                                                           | Previous Name: Gomez            |                            |               |
| Patient ID: 843-12-3980                                                           | DOB: 12/19/1971                                                   |                                 |                            |               |
| Company: Test Company                                                             | Dept:                                                             | Job:                            |                            |               |
|                                                                                   | Patient Completes                                                 | this Section                    |                            | -             |
|                                                                                   |                                                                   |                                 | Yes No                     |               |
| 1. Have you been exposed to lo                                                    | ud noises in the last 14 hours without                            | t hearing protection?*          |                            |               |
| <ol> <li>Do you have a cold today?**</li> </ol>                                   | c                                                                 |                                 |                            |               |
| 3. Have you ever been told or n                                                   | oticed that you are hard of hearing?                              |                                 |                            |               |
| 4. Do you have ringing or buzz                                                    | ing in your ears?                                                 |                                 |                            |               |
| 5. Do you have a history of ear                                                   | infections or surgery to your ears?                               |                                 |                            |               |
| 6. Do you normally use hearing                                                    | protection at work? If so, what kind                              | ?                               |                            |               |
| <ol> <li>History: Please list below an<br/>you used hearing protection</li> </ol> | y past exposure to noise including mi<br>during these activities: | litary, jobs, hobbies or activ  | ities and indicate whether |               |
|                                                                                   |                                                                   |                                 |                            |               |
|                                                                                   |                                                                   |                                 |                            |               |
|                                                                                   |                                                                   |                                 |                            |               |
| * If yes to 1, baseline audiogram must                                            | not be performed today ** If                                      | ves to 2, it is suggested the a | udiogram be postponed      |               |
| Examiner/Staff completes this section                                             | 1                                                                 |                                 |                            |               |
| 1. Are ear canals obstructed?                                                     |                                                                   |                                 | Yes No                     |               |
|                                                                                   |                                                                   |                                 |                            |               |

5. To close the document, click the X on the browser tab.

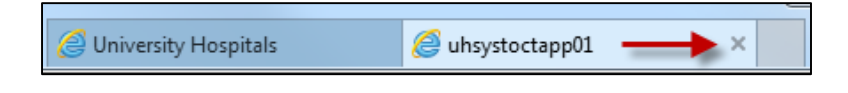